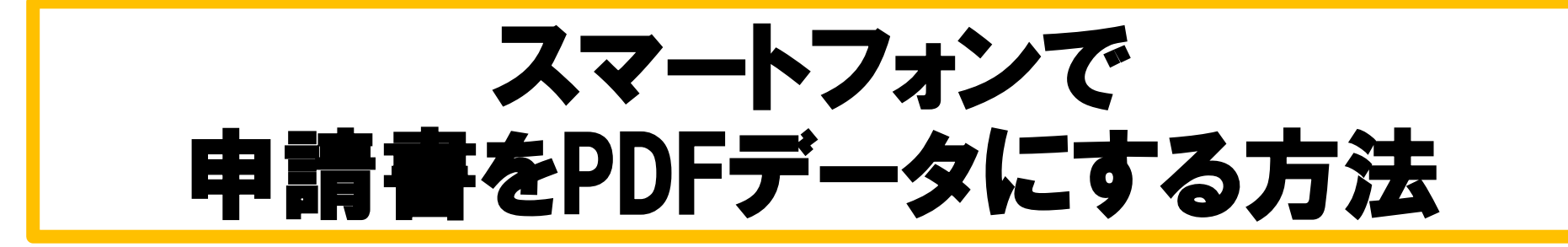

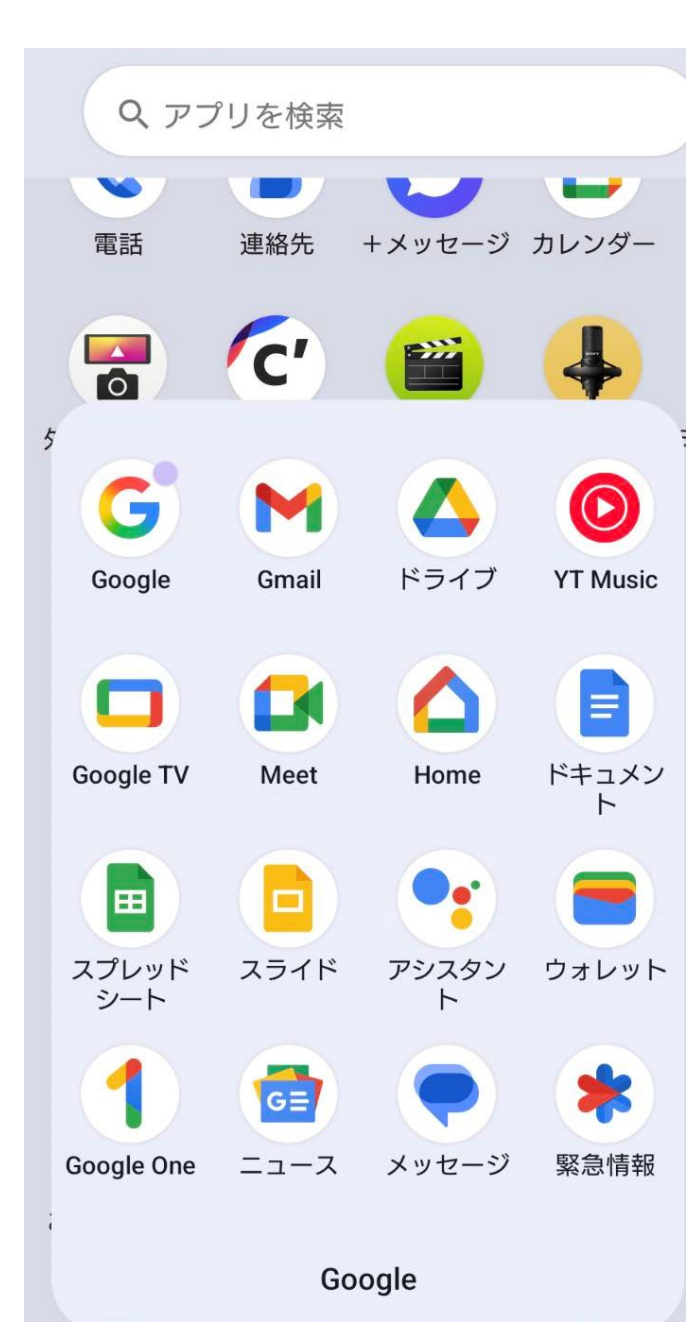

### Googleアカウントを作成し、 「ドライブ」アプリをダウンロー ドする。

Google ドライブ

Google LLC アプリ内購入あり

DataBuidelines\_v2\_Proc 2. The species - May 12 2021

3.4\* 100億+ 3+ 1050万 件のレビュー 3 歳以上 ① ダウンロード

他のデバイスへのインストール < 共有

□ このアプリは、お使いのデバイスで利用できます

Find files faster with Store and access your content from anywhere search chips ... = Search in Drive . + hometing Suggestied in the second Type + People + Co Most relevant. @ Leadership Plan Z. Tran entred - Nor 25, 20 AcreeCrg Purchase Regulation Forecasting G2 a has general - Jan 16, 2024 Leadership Plan Leadership Plan Lina elited - Spr 20, 2020 C Of Proposal A transport of an IS 2004 G4 Proposal Weekly Notes Acresting Grandwave SOP 18.5. AcreeBranding 0.8.3 Corre Acreelitanding 0.8.3 Corrective.

Project Roadmap (Final)

ActiveEng 2.6.1 Garvective Ma

DataDuidelines\_v2\_Process\_on
A transport - May 92 2003

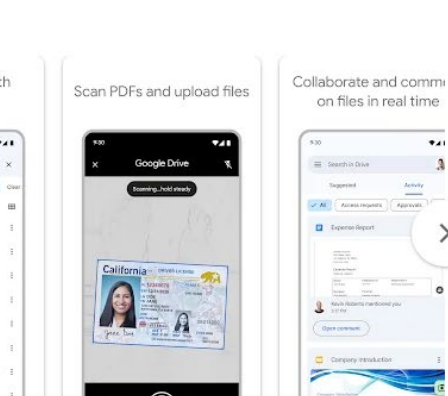

アプリのサポート ~

>

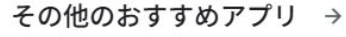

Yahoo!ブラウザー-ヤフーのブラウザ Yahoo! JAPAN (LY Corporation) YAHOO! 4.3 \*

Canva (キャンバ) - 信じられないほど、 Canva Canva

## ★Androidの場合 ①カメラマークをタップし、スキャン

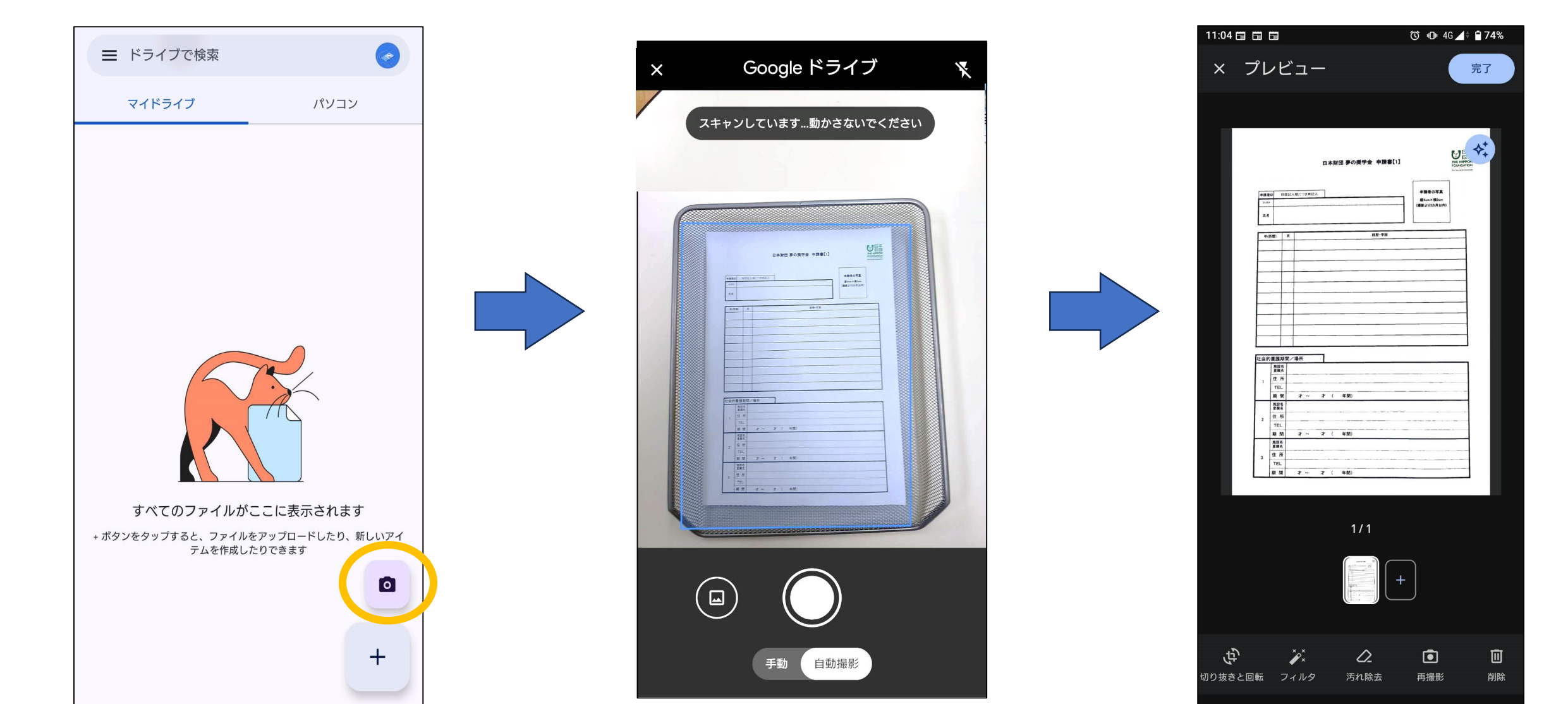

#### ②+マークをタップし、2枚目以降の申請書をスキャン

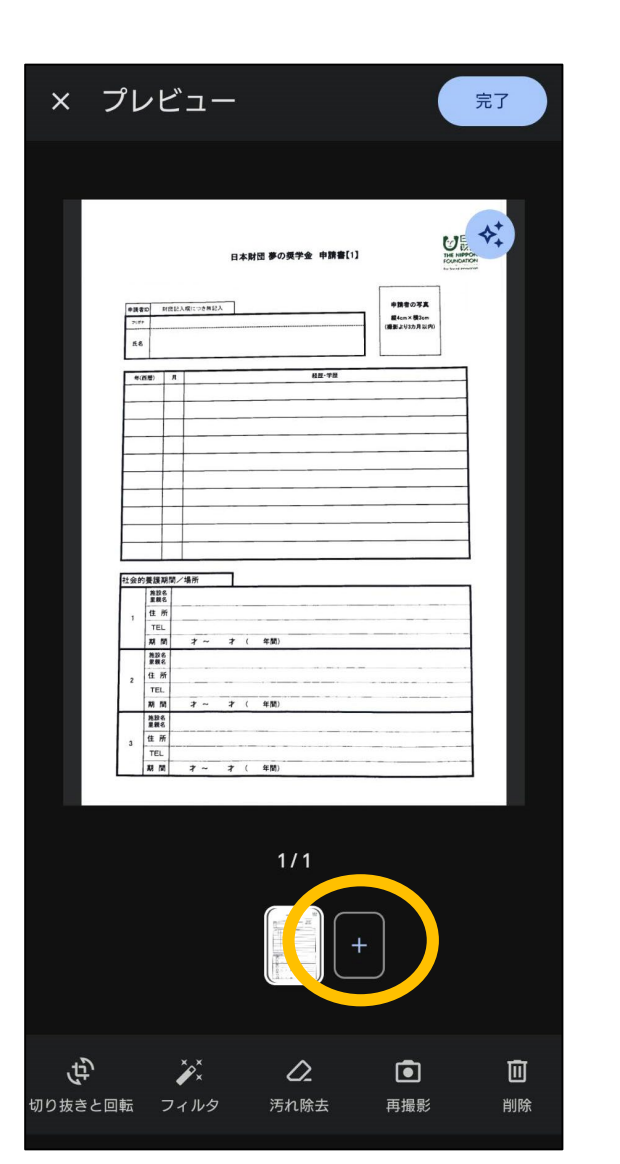

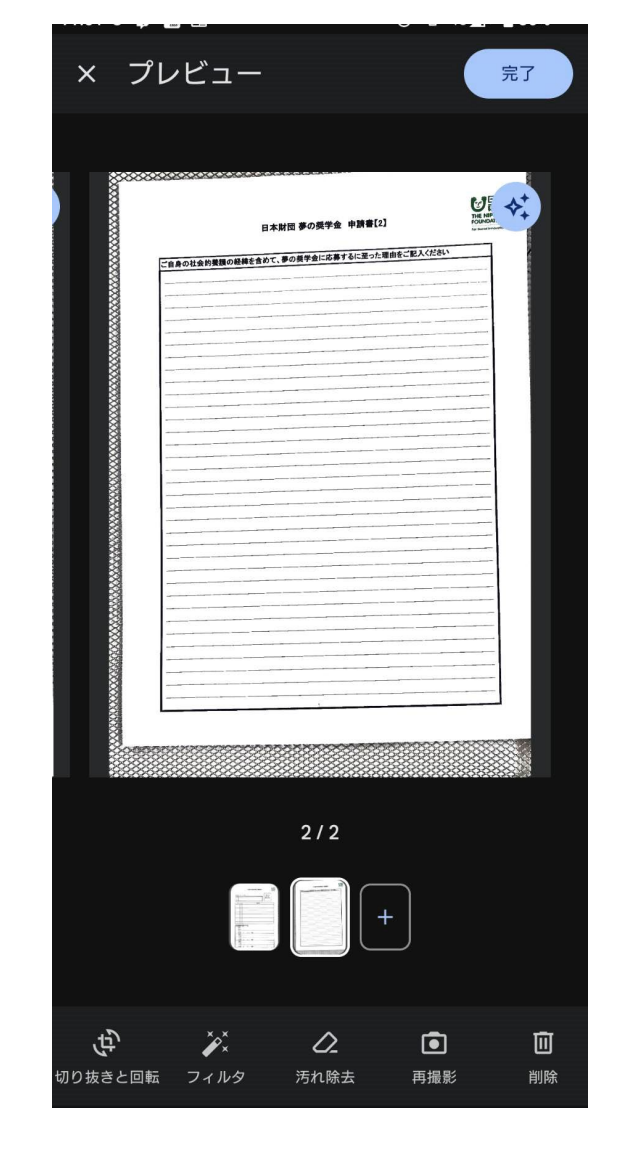

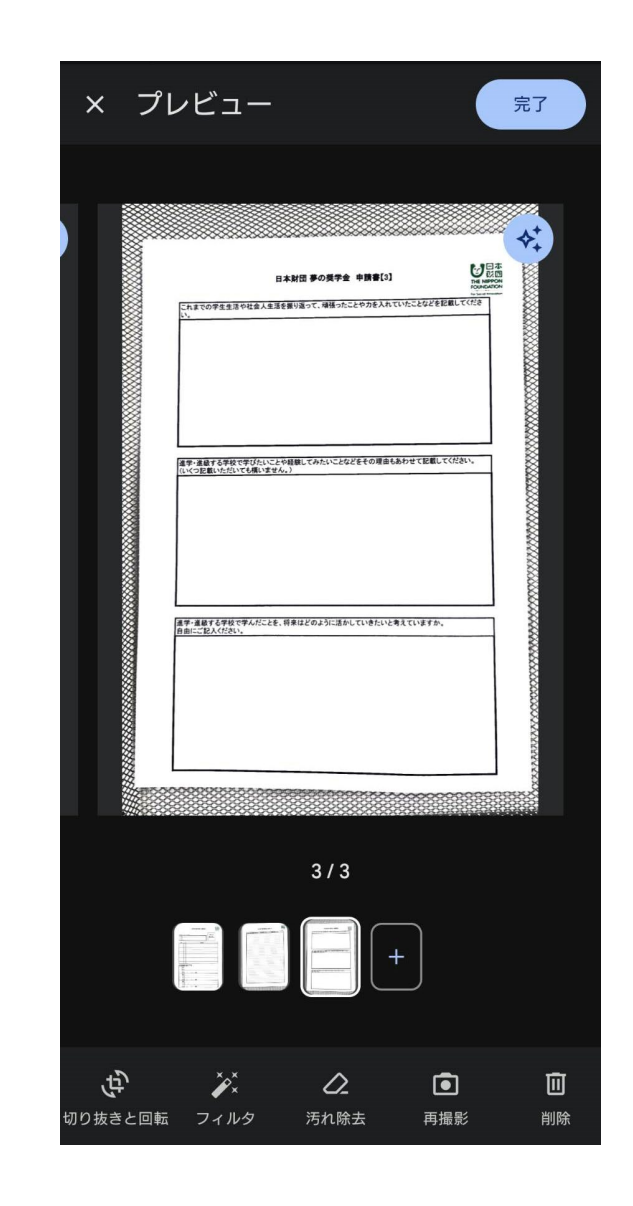

### ③完了をタップし、ファイル名を「●●●●●(申請者の 氏名).pdf」に変更、アップロードしてドライブ内に保 存する。

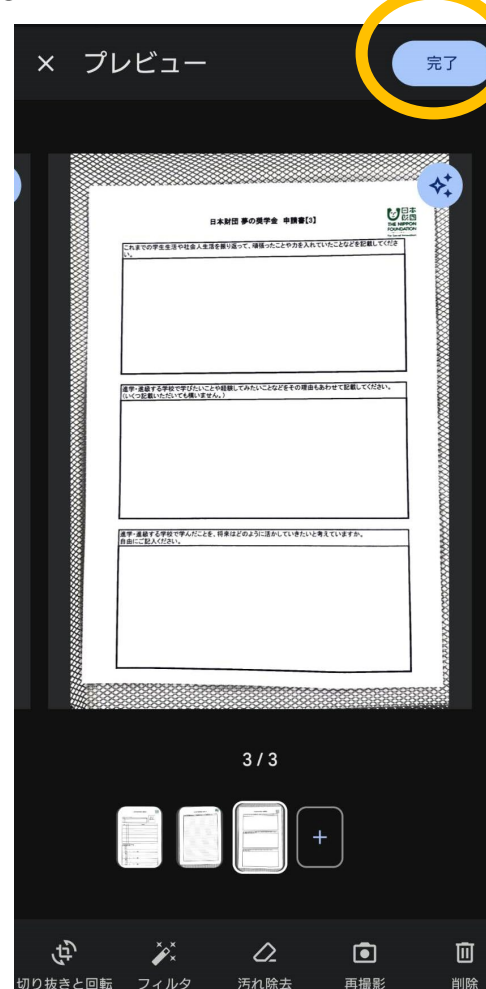

| 形式<br>ダ PDF JPEG<br>場所<br>マイドライブ ・ | - ファイル名 -<br>Por スキ・ | training | -52  | 8 |
|------------------------------------|----------------------|----------|------|---|
| 場所<br>▲ マイドライブ                     | 形式                   | PDF      | JPEG |   |
|                                    | 場所 マイ                | ドライブ     |      | • |

# ★iPhoneの場合 ①カメラマークをタップし、連続でスキャンし保存

|                                                                                                    | ore and the second second second second second second second second second second second second second second s                                                                                                    | •III docomo 🗢 | 11:48*            | 35% | キャンセル | S and a second second sec | 自動    |
|----------------------------------------------------------------------------------------------------|----------------------------------------------------------------------------------------------------|---------------|-------------------|-----|-------|----------------------------------------------------------------------------------------------------|-------|
| ☰ ドライブ内を検索                                                                                           | 7                                                                                                    | キャンセル         | 4 0               | 自動  | 日本財任  | 1 PORTA +RB(1)                                                                                                    |       |
| 候補                                                                                                   | アクティビティ                                                                                                    |               | 日本財団 夢の美学会 中数書[1] |     |       |                                                                                                    |       |
| ファイル<br>ドローム<br>ファイル<br>ファイル<br>トローム<br>ファイル<br>トローム<br>ファイル<br>ファイル<br>トローム<br>ファイル<br>トローム<br>ファイル | 日本     人・・・・     「」」・     「」」・     日本     日本 |               |                   |     |       |                                                                                                    | F (3) |

## ②名前を「●●●●●(申請者の 氏名).pdf」に変更し、アップ ロードして、ドライブ内に保存 する

| く 戻る | ドライブにアップロートアップロード              |
|------|--------------------------------|
|      |                                |
| 名前   | スキャン 2025/05/20 11:48:34.pdf > |
| 場所   | 無題のフォーム (File responses) >     |
|      |                                |